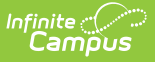

## **Deactivated Elements Impact Report**

Last Modified on 06/10/2025 9:22 am CDT

Tool Search: Deactivated Elements Impact Report

The Deactivated Elements Impact Report lists which user-created Ad hoc Filters and Reports have been affected by elements being deactivated. Deactivated elements are those fields which are no longer in use, but kept for historical reporting purposes. Identifying deactivated elements within filters is important for understanding which data is being reported and <u>possible filter changes</u> needed in order to pull current data.

| Ad Hoc Dea         | activated Elements Impact Report 🌣                                             | System Settings > Data Utilities > Ad Hoc Deactivated Elements Impact Report |
|--------------------|--------------------------------------------------------------------------------|------------------------------------------------------------------------------|
| activated Element  | ts Impact Report                                                               |                                                                              |
| Locates deactivate | d data elements (also known as 'deprecated') and reports impacted Filters/Repo | ts, Users, Groups and Modules.                                               |
| Report Options     |                                                                                |                                                                              |
| Ad Hoc Objects     | (All v)                                                                        |                                                                              |
| Group By           | Filter/Report                                                                  |                                                                              |
|                    | User Group                                                                     |                                                                              |
| Only report Fi     | liters/Reports assigned to a group                                             |                                                                              |
| Format             | (HTML ~)                                                                       |                                                                              |
| Generate Extract   | )                                                                              |                                                                              |
|                    |                                                                                |                                                                              |
|                    |                                                                                |                                                                              |
| _                  |                                                                                |                                                                              |
|                    | Deactivated Ele                                                                | ements Impact Report                                                         |

See the <u>Ad hoc Deactivated Elements Impact Report and Element Replacement Wizard Tool</u> <u>Rights</u> for information on the necessary tool rights for this report.

For more information about Tool Rights and how they function, see the <u>Tool Rights</u> article.

This report includes all areas that may contain user-created Ad hoc Filters or Reports, such as those in the following areas:

- <u>Attendance Messenger</u>
- <u>Attendance Letters</u>
- <u>Behavior Messenger</u>
- Ad Hoc Query Wizard
- Ad Hoc Selection Editor
- Ad Hoc Pass-through Query
- <u>Addressed Letter</u>
- Blank Letter

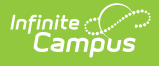

## **Generate the Deactivated Elements Impact Report**

- 1. Indicate which **Ad hoc Objects** to include in the report. Selecting **All** includes all deactivated elements within Campus.
- 2. Indicate how the report should be **Grouped By**. Reported data can be grouped by the filter/report, the user, user groups or the deactivated element.
- 3. Indicate if the report should **Only report Filters/Reports assigned to a group**.
- 4. Select the **Format** in which the report should be generated.
- 5. Click Generate Extract to generate the report in the desired format.

| Deactivated Elements Impact Report Records |                         |                                       |                                 |           |                                                                                                    |
|--------------------------------------------|-------------------------|---------------------------------------|---------------------------------|-----------|----------------------------------------------------------------------------------------------------|
| Module                                     | FilterName              | Path                                  | Users                           | GroupName | FieldList                                                                                                    |
| Ad Hoc<br>Reporting                        | Behavior<br>Information | Ad Hoc Reporting<br>> Filter Designer | admin (System<br>Administrator) |           | behaviorDetail.gFSAModification_dep - behaviorDetail.locationClassifier_dep -<br>behaviorDetail.resolution_disabilityManifest_dep - behaviorDetail.resolution_motivationCode_dep -<br>behaviorDetail.timeClassifier_dep - behaviorDetail.timeDescription_dep |
| Ad Hoc<br>Reporting                        | Behavior Test<br>ML     | Ad Hoc Reporting<br>> Filter Designer | admin (System<br>Administrator) |           | behaviorDetail.gFSAModification_dep - behaviorDetail.locationClassifier_dep -<br>behaviorDetail.resolution_disabilityManifest_dep - behaviorDetail.resolution_motivationCode_dep -<br>behaviorDetail.timeClassifier_dep - behaviorDetail.timeDescription_dep |
| Ad Hoc<br>Reporting                        | Behavior Test<br>RA     | Ad Hoc Reporting<br>> Filter Designer | Teacher, June                   |           | behaviorDetail.gFSAModification_dep - behaviorDetail.locationClassifier_dep -<br>behaviorDetail.resolution_disabilityManifest_dep - behaviorDetail.resolution_motivationCode_dep -<br>behaviorDetail.timeClassifier_dep - behaviorDetail.timeDescription_dep |
| Ad Hoc<br>Reporting                        | Expulsion<br>Report     | Ad Hoc Reporting<br>> Filter Designer | admin (System<br>Administrator) |           | behaviorDetail_gFSAModification_dep - behaviorDetail locationClassifier_dep -<br>behaviorDetail resolution_disabilityManifest_dep - behaviorDetail resolution_motivationCode_dep -<br>behaviorDetail timeClassifier_dep - behaviorDetail.timeDescription_dep |

Deactivated Elements Impact Report - HTML Format, sorted by Filter/Report

|   | А                | В              | С         | D                 | E                    | F                                                  |
|---|------------------|----------------|-----------|-------------------|----------------------|----------------------------------------------------|
| 1 | Module           | User           | GroupName | Path              | FilterName           | FieldList                                          |
|   |                  |                |           |                   |                      | behaviorDetail.gFSAModification_dep -              |
|   |                  |                |           |                   |                      | behaviorDetail.locationClassifier_dep -            |
|   |                  |                |           |                   |                      | behaviorDetail.resolution_disabilityManifest_dep - |
|   |                  |                |           |                   |                      | behaviorDetail.resolution_motivationCode_dep -     |
|   |                  | admin (System  |           | Ad Hoc Reporting  |                      | behaviorDetail.timeClassifier_dep -                |
| 2 | Ad Hoc Reporting | Administrator) |           | > Filter Designer | <b>Behavior Test</b> | behaviorDetail.timeDescription_dep                 |
|   |                  |                |           |                   |                      | behaviorDetail.gFSAModification_dep -              |
|   |                  |                |           |                   |                      | behaviorDetail.locationClassifier_dep -            |
|   |                  |                |           |                   |                      | behaviorDetail.resolution_disabilityManifest_dep - |
|   |                  |                |           |                   |                      | behaviorDetail.resolution_motivationCode_dep -     |
|   |                  |                |           | Ad Hoc Reporting  |                      | behaviorDetail.timeClassifier_dep -                |
| 3 | Ad Hoc Reporting | Clerk, Jane    |           | > Filter Designer | <b>Behavior Test</b> | behaviorDetail.timeDescription_dep                 |
|   |                  |                |           |                   |                      | behaviorDetail.gFSAModification_dep -              |
|   |                  |                |           |                   |                      | behaviorDetail.locationClassifier_dep -            |
|   |                  |                |           |                   |                      | behaviorDetail.resolution_disabilityManifest_dep - |
|   |                  |                |           |                   |                      | behaviorDetail.resolution_motivationCode_dep -     |
|   |                  |                |           | Ad Hoc Reporting  |                      | behaviorDetail.timeClassifier_dep -                |
| 4 | Ad Hoc Reporting | Teacher, Chris |           | > Filter Designer | <b>Behavior Test</b> | behaviorDetail.timeDescription_dep                 |
|   |                  |                |           |                   |                      |                                                    |

Deactivated Elements Impact Report - CSV Format, sorted by User

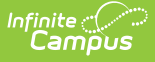

| Module          | User                              | GroupName | Path                                  | FilterName       | FieldList                       |
|-----------------|-----------------------------------|-----------|---------------------------------------|------------------|---------------------------------|
| d Hoc Reporting | admin (System1<br>Administrator1) |           | Ad Hoc Reporting ><br>Filter Designer | Remaining Fields | behaviorDetail.daysOverride_dep |
| d Hoc Reporting | admin (System1<br>Administrator1) |           | Ad Hoc Reporting ><br>Filter Designer | Remaining Fields | behaviorDetail.daysOverride_dep |
| d Hoc Reporting | admin (System1<br>Administrator1) |           | Ad Hoc Reporting ><br>Filter Designer | Remaining Fields | behaviorDetail.daysOverride_dep |

## **Deactivated Elements Impact Report Fields**

| Field      | Description                                            |
|------------|--------------------------------------------------------|
| Module     | The module in which the filter/report is used.         |
| Name       | The unique name given to the filter/report.            |
| Path       | The location where the filter/report is stored.        |
| Users      | All users associated with the filter/report.           |
| Group Name | All groups associated with the filter/report.          |
| Field List | A list of deactivated fields within the filter/report. |

## **Suggested Actions**

Once the Deactivated Elements Impact Report has been run and the affected filters/report identified, users should take steps to update or create new filters/reports to accommodate new database fields. It is up to the user if new filters should be created to collect updated fields or if existing filters should be changed to accommodate changes. Deactivated fields can be used to collect historical data.

Deactivated filters appear in red text in the Ad hoc module, but not elsewhere in the product. Users are advised to distribute information about changed filters and deactivated elements to affected users.

In the example below, a filter containing deactivated fields appears as red within the <u>Filter</u> <u>Designer</u> tool.

| Ad Hoc Filtor Docimor                                                      |                                                      |                                                 |  |  |
|----------------------------------------------------------------------------|------------------------------------------------------|-------------------------------------------------|--|--|
| Au Hoc Filter Designer                                                     |                                                      |                                                 |  |  |
| This wizard will walk you through the creation of a new                    | r filter. Filters can be created using the Query wiz | ard, selection editor or a pass-through SQL Que |  |  |
|                                                                            |                                                      |                                                 |  |  |
| Saved Filter                                                               |                                                      |                                                 |  |  |
| student aden                                                               | Create New                                           |                                                 |  |  |
| student eTranscript Rosters                                                |                                                      |                                                 |  |  |
| student KR Query                                                           | Filter Type                                          | Data Type                                       |  |  |
| student KR Query 123                                                       | Query Wizard                                         | ○ Student                                       |  |  |
|                                                                            | Selection Editor                                     | Census/Staff                                    |  |  |
| person SIS-71465 Students with NULL EDD                                    |                                                      | $\sim$                                          |  |  |
| person SIS-71465 Students with NULL EDD<br>student Test Filter             | Pass-through SQL Query                               | Course/Section                                  |  |  |
| person SIS-71465 Students with NULL EDD  student Test Filter  State Publed | Pass-through SQL Query                               | Course/Section                                  |  |  |